## Allowing Permission for Camera & Microphone during a Video Visit

Some users are experiencing their computer not detecting a camera and/or a microphone when starting a video visit with the new Epic Video Visit Platform.

| Follow these steps to troubleshoot connection issues:                                                       |                                                                                                    |                          |                                          | Hardware Test: Failure<br>Could not connect to camera, microphone, or speaker.<br>Verify that devices are not in use by another application. |  |  |
|----------------------------------------------------------------------------------------------------|----------------------------------------------------------------------------------------------------|--------------------------|------------------------------------------|----------------------------------------------------------------------------------------------------|--|--|
| 1. The patient may receive a Hardware Test Failure.<br>a. Patients need to allow permisson for the camera & |                                                                                                    |                          | Relaunch the call to try again.          |                                                                                                    |  |  |
| <ol> <li>The patient will need to go to the site settings to allow access.</li> </ol>                       |                                                                                                    |                          | No i  No i  System Default  Display Name | microphone detected.                                                                                                    |  |  |
| <ul> <li>a. This is done by clicking the Lock/Security icon<br/>next to the website name.</li> </ul>        |                                                                                                    |                          |                                          | Jessica Stull<br>K Hardware Test Failed                                                                                                    |  |  |
| <ol> <li>Select <i>Permisson for</i></li> <li>In the list of permission</li> </ol>                          | ttps://telehealth.epic.com/VideoCall?sessio     About telehealth.epic.com     Connection is secure |                          | nID 0 III                                |                                                                                                    |  |  |
| (Default) to Allow.                                                                                         | Permissions for this site           Camera         O Allow                                         |                          | ~                                        |                                                                                                    |  |  |
| All sites / https://telehealth.epic.com                                                                     | Reset permissions                                                                                  | Microphone               | Allow                                    | <ul><li>✓</li><li>✓</li><li>nnect</li></ul>                                                                                                  |  |  |
| © Location © Camera Q Microphone                                                                            | Ask (default)                                                                                      | Cookies (10 cookies in u | ise)<br>this site (Balanced)             | > t<br>• :45 PM                                                                                                    |  |  |

- 5. Once changed, select the *Reload* option to reload the page. To apply your updated settings to this site, reload this page
  - a. You may need to go back to your MyChart account and re-join the visit.
- Once permisson has been changed to allow, these settings will remain the same with future video visits on that device.